# Les stratégies de Backup dans WSS V3

Quelles sont les différentes solutions de BackUp

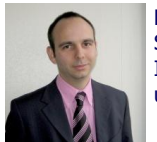

Nous avons vu au travers des précédents articles différents sujets pour Windows SharePoint Services V3.

Il nous faut maintenant aborder la thématique de la sauvegarde. En effet, maintenant que nos utilisateurs ont adopté la plateforme, nous devons maintenir la pérennité des données en ligne.

#### Introduction

Dans toutes les applications de collaboration, le contenu devient vital au fil du temps.

En effet, il est impensable d'attendre que les utilisateurs adoptent la solution collaborative sans leur assurer la conservation du contenu.

La sauvegarde de ces contenus devient alors obligatoire pour notre application.

#### Présentation

Le contenu des données dans SharePoint se fait à plusieurs niveaux (base de données, répertoires, fichiers, ...).

Nous trouvons le contenu des sites principalement dans les bases de données.

Nous traiterons dans cet article les deux principales solutions de sauvegarde existant dans WSS V3 :

- La sauvegarde par STSADM
- La sauvegarde des bases de contenu

Nous verrons dans chaque solution, la sauvegarde et la restauration associée. Nous évoquerons ensuite rapidement les solutions alternatives mais qui ne peuvent pas réellement de placer dans le cadre d'une réelle stratégie de backup/restore.

## Sauvegarde avec STSADM

Le fichier STSADM.EXE se trouve dans le répertoire système de SharePoint :

• C:\Program Files\Common Files\Microsoft Shared\web server extensions\12\BIN\

On utilise cet outil en mode console a sur un des serveurs de la ferme SharePoint (Web Front End par exemple). Nous pouvons voir l'aide de cet outil en exécutant la commande :

• STSADM /help

| 🔤 Command P | Prompt                                                            | _ 🗆 ×    |
|-------------|-------------------------------------------------------------------|----------|
|             | -userenail someone@example.com                                    | <b>_</b> |
|             | -role reader                                                      |          |
|             | -usernane "Your Nane"                                             |          |
|             | -siteadnin                                                        |          |
| stsadn.exe  | -o backup -url http://server/site -filename backup.dat -overwrite |          |
| stsadn.exe  | -o backup -directory c≒\backup -backupmethod full                 |          |
| stsadn.exe  | -o createsite -url http://server/site                             |          |
|             | -ownerlogin DOMAIN name                                           |          |
|             | -ownerenail someonetexample.com                                   |          |
| stsadn.exe  | -o createweb -url http://server/site/web                          |          |
| stsadn.exe  | -o deletesite -url http://server/site                             |          |
| stsadn.exe  | -o deleteweb -url http://server/site/web                          |          |
| stsadn.exe  | -o enunsites -url http://server                                   |          |
| stsadn.exe  | -o enumsubwebs -url http://server/site/web                        |          |
| stsadn.exe  | -o enumusers -url http://server/site/web                          |          |
| scsadn.exe  | -o extendos -uri http://server.80                                 |          |
|             |                                                                   |          |
| eteada ava  | -owneremail someonecexample.com                                   |          |
| eteadn eve  | - nectore - up http://severy/site -filename hackun dat            |          |
| stsadn.exe  | -n restore -directory cithackun -restoremethod overwrite          |          |
| stsadn.exe  | -o setconfigh -databaseserver server                              |          |
| stsadn.exe  | -o unextendus -url http://server                                  |          |
|             |                                                                   |          |
| For inform  | ation about other operations and parameters.                      |          |
| use "stsadı | n.exe -help" or "stsadm.exe -help <operation>"</operation>        |          |
|             |                                                                   |          |
|             |                                                                   |          |
|             |                                                                   |          |
| C:\>_       |                                                                   |          |
|             |                                                                   | -        |

Cet outil permet de créer une sauvegarde au niveau d'une collection de sites. Pour rappel, SharePoint isole et sécurise son contenu avec l'utilisation de ces collections.

Ainsi chaque collection de site peut avoir ses propres WebParts, ses propres utilisateurs, ses propres modèles de site ou de liste (xxx.STP), ...

Je vous invite à consulter l'article de **Renaud Comte** si cette notion essentielle de l'architecture SharePoint ne vous est pas familière :

• Architecture logique SharePoint 2007

L'opération à utiliser pour effectuer un backup avec STSADM est la suivante :

• stsadm.exe -o backup -url http://myFarmURL/sites/MySiteCollection -filename C:\BackUpFolder\MyCollection.dat

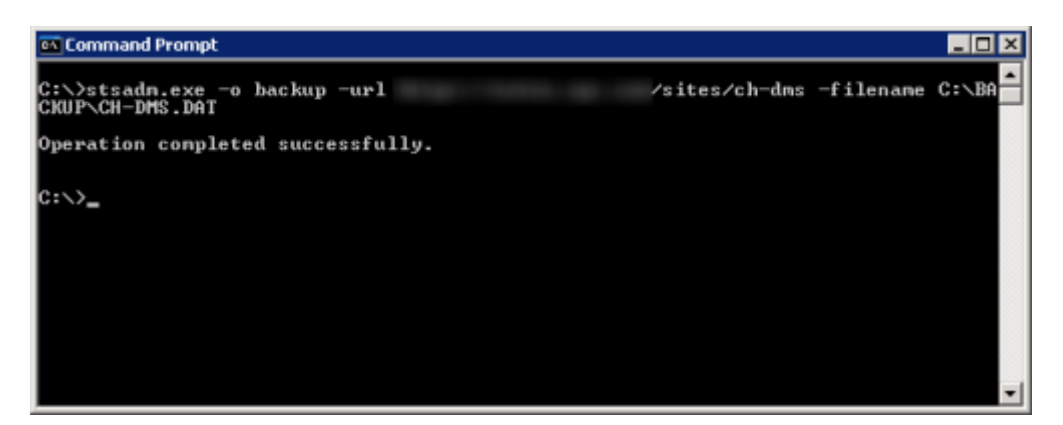

On obtient alors un fichier DAT dans le répertoire spécifié.

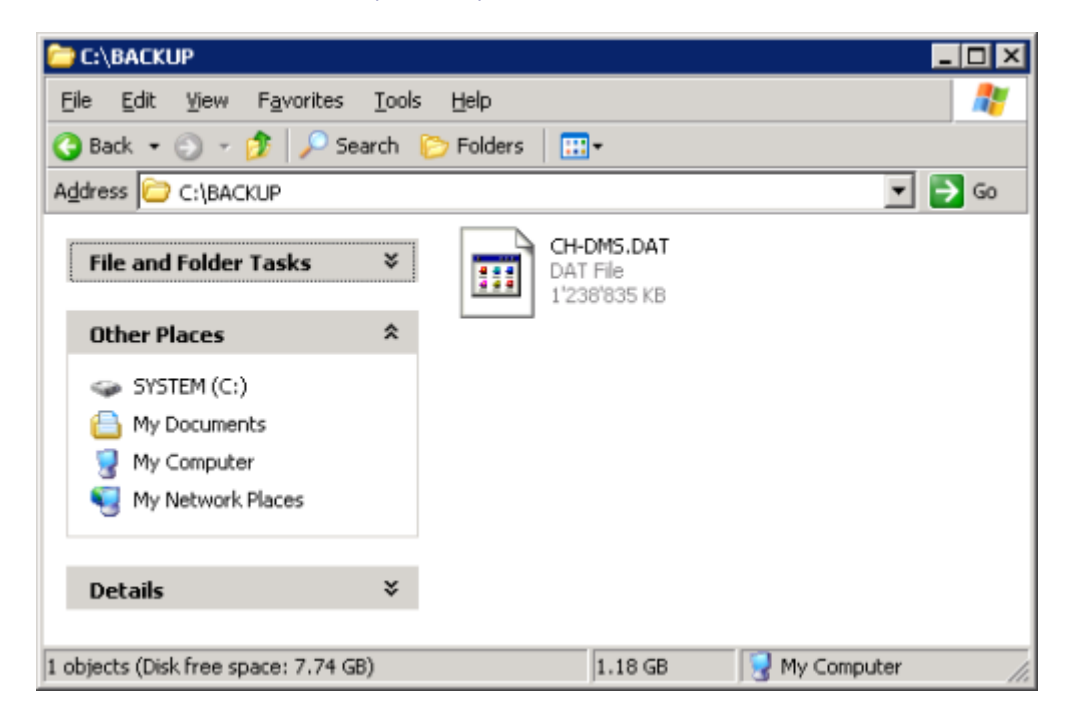

Notre collection de sites est donc maintenant sauvegardé dans un fichier. Voyons comment le restaurer.

#### **Restauration avec STSADM**

La restauration d'un site SharePoint peut se faire dans une autre ferme que celle qui a généré le fichier de sauvegarde. Ainsi cette commande peut parfaitement nous servir pour créer un fichier qui va être une copie de notre Collection de site de production afin de la charger sur le serveur de test ou de développement.

Il faut en revanche faire attention que :

- Cette ferme de destination se trouve sur le même domaine (cela évite de se retrouver interdit d'utiliser le site si des sécurités spécifiques ont été appliquées)
- Cette ferme de destination doit être au même niveau de version (WSS V2 ou WSS V3, Service Pack, ...)
- Il faut installer les même composant (WebPart, User Controls, Features, ...) sous peine que ceux-ci ne fonctionne pas après le chargement

On peut dès lors exécuter la commande de restauration comme la suivante :

 stsadm.exe -o restore -url http://myFarmURL/sites/RestoreCollection -filename C:\BackUpFolder\MyCollection.dat

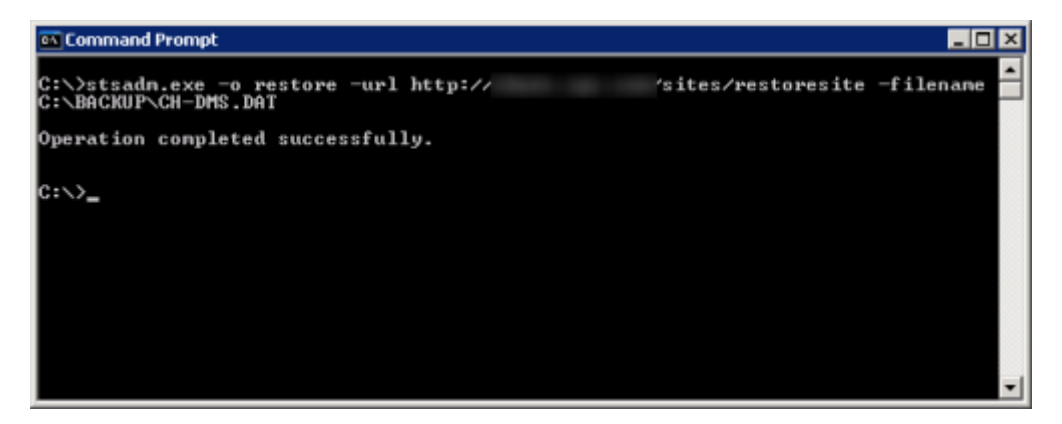

L'URL peut être différente de celle d'origine, ainsi cette méthode peut aussi nous permettre de modifier l'URL d'une Collection de sites.

On peut alors aller dans la Central Administration pour vérifier que notre collection de sites est bien restaurée dans notre ferme de destination (dans l'onglet "Application Management" et le lien "Site Collection List")

| Central Adm                | inistration                                      |                                            | Welcome Fabrice Romelard 🔹   😡                                                                                                    |
|----------------------------|--------------------------------------------------|--------------------------------------------|----------------------------------------------------------------------------------------------------|
| *                          | Central Administration                           |                                            |                                                                                                    |
| Home Operations            | Application Management                           |                                            | Site Actions *                                                                                                    |
|                            | Central Administration ><br>Site Collection List | Application Management > Site Collection L | Ist                                                                                                    |
| View All Site Content      |                                                  |                                            |                                                                                                    |
| Central<br>Administration  | URL Search                                       | P   Web                                    | Application:                                                                                                    |
| Operations     Application | URL /                                            | URL.                                       | http://: /sites/restor<br>esite                                                                                                    |
| Management                 | /sites/restoresite                               | Title                                      | CH DMS                                                                                                    |
| 🔄 Recycle Bin              |                                                  | Description                                |                                                                                                    |
|                            |                                                  | Primary<br>administrator:                  |                                                                                                    |
|                            |                                                  | E-mail address:                            | There are a series of the series of the seri |
|                            |                                                  | Database Name                              | CHWS910_WSS_MIGRATEDB3                                                                                                    |
|                            |                                                  |                                            | OK Cancel                                                                                                    |

On peut ouvrir un navigateur WEB avec l'adresse fournie dans la commande afin de contrôler le bon chargement du site.

| Home - CH DMS - Window | vs Internet Explorer                                       |                                  |                        |                      |
|------------------------|------------------------------------------------------------|----------------------------------|------------------------|----------------------|
| 00 · 1                 | sites/vestoresite/default.a                                | espix                            | 💌 🐓 🗶 Live Search      | - 9                  |
| 😭 🐼 💋 Home - CH DMS    | 6                                                          |                                  | 🔂 • 🖾 • 🖷 •            | 🕑 gage + 🎲 Tgols + 🤒 |
| CHIDMS                 |                                                            | ster W                           |                        | Welcome Syst         |
|                        |                                                            |                                  | 1                      | his Site 💌           |
| CH DMS                 |                                                            |                                  |                        |                      |
| Home                   |                                                            |                                  |                        |                      |
| Vew All See Contents   | Announcements                                              |                                  | *                      | Your Tools           |
|                        | There are currently no active anno<br>announcement" below. | suncements. To add a new announc | ement, click "Add new  | ~                    |
|                        | E Add new ennouncement                                     |                                  |                        |                      |
| and the second second  | Calendar                                                   |                                  |                        |                      |
| Recycle Bin            | New - Actions - Settin                                     | igs •                            |                        |                      |
|                        | O 0 als 100                                                | Location Start Time              | End Time All Day Event |                      |
|                        |                                                            | and the second second            |                        |                      |
|                        |                                                            |                                  |                        |                      |
|                        |                                                            |                                  |                        |                      |
|                        | Important Links                                            |                                  | ×.                     |                      |
|                        |                                                            |                                  |                        |                      |
|                        |                                                            |                                  |                        |                      |
|                        |                                                            |                                  |                        |                      |
|                        | El Add new link                                            |                                  |                        |                      |
|                        |                                                            |                                  |                        |                      |
| •]<br>0006             |                                                            |                                  | Internet               | 1 300%               |

#### **Quand utiliser cette solution ?**

STSADM est la solution la plus adaptée pour la sauvegarde d'une collection spécifique, mais aussi pour le transfert d'une collection d'une ferme de production vers une ferme de test, ou encore pour la modification de l'URL de la collection.

Elle est aussi très utile lors du nettoyage des collections non utilisées, car bien souvent c'est le jour ou vous changez quelque chose que l'utilisateur a absolument besoin du site (alors qu'il n'a pas été touché depuis des mois). Et dans le cas d'une suppression, c'est toujours le jour ou vous l'effacez que vos utilisateurs vont vouloir s'en servir.

Cette solution est aussi très utile pour déplacer une collection d'une base de contenu vers une autre. Ceci afin d'isoler une collection de sites ou de mieux répartir les charges. Je vous invite à lire le lien sur le sujet :

# • SharePoint : Comment migrer une seule collection par la méthode DB Upgrade ?

# Quand ne pas utiliser cette solution ?

STSADM n'est pas du tout prévu pour gérer les situations de Disaster Recovery. En effet, si vous avez une ferme standard WSS, vous pouvez dépasser largement les 100 collections, il est donc difficilement imaginable de remonter une plateforme de production après un crash avec cette méthode.

Pour ce cas, il est préférable d'effectuer des sauvegardes des bases de contenu, voyons cela en détail.

## Sauvegarde d'une base de contenu

La sauvegarde d'une base de contenu a déjà été traitée dans un article complet pour SQL Server Express Edition :

## • Sauvegarde des bases SQL Express

Nous utiliserons une version SQL Server 2005 Standard avec l'outil SQL Server 2005 Management Studio dans notre cas. Il faut connecter cet outil sur le serveur SQL de la ferme SharePoint.

Puis nous cliquons avec le bouton droit de la souris sur la base de contenu souhaitée, choisir "Tasks" et "Back up..."

| 🕵 Microsoft SQL Server Management Studio  |                                  |            |
|-------------------------------------------|----------------------------------|------------|
| Elle Edit Yew Tools Window Community Help |                                  |            |
| 😫 New Query 👔 😘 😘 😘 👔 📦 💕 🐝 🗐             | 1 B 🗄 B B 🖀 🖀 🖕                  |            |
| Object Explorer                           | Object Explorer Details          | • ×        |
| 😨 Cgmest • 🛃 🗉 🍸 👔                        |                                  |            |
| 8 E 6 (SQL Server 9.0.3054 -              | )                                |            |
| 2 Databases                               | MIGRATIONDB3                     |            |
| System Databases     Database Spanchots   |                                  | 8 Beerley  |
| 3 8                                       | (parabases)(intervention         | d toera(s) |
| B 🕖                                       |                                  |            |
|                                           | Nave                             |            |
| Bew Database                              | Tables                           |            |
| E I New Query                             | Views                            |            |
| Soript Detabase as                        | Symonymu Symonymu                |            |
| B J Isaka +                               | Detach                           |            |
| E Banatz b                                | Tala Oliber                      |            |
| a chuban a                                | Lake on the                      |            |
| Rename                                    | bring Unline                     |            |
| E Security Delete                         | glwink +                         |            |
| R Peplication Refresh                     | Back Up                          |            |
| E D Management Ptoperties                 | Restore +                        |            |
| E All Notification Services               | Mirror                           |            |
| in the second date                        | Launch Database Minoring Monitor |            |
|                                           | Ship Transaction Logs            |            |
|                                           | and management graph in          |            |
|                                           | Ggnerate Scripts                 |            |
|                                           | piport Deta                      |            |
|                                           | Egport Data                      |            |
|                                           | ⊆ppy Database                    |            |
| -                                         |                                  |            |
| 1                                         |                                  | <u> </u>   |
| Roaży                                     |                                  |            |

| 📒 Back Up Database - MIGRA    | TIONDB3                 |                                |
|-------------------------------|-------------------------|--------------------------------|
| Select a page                 | 🔄 Script 👻 💽 Help       |                                |
| General                       | Source                  |                                |
|                               | Dajabase:               | MIGRATIONDB3                   |
|                               | Recovery model:         | SIMPLE                         |
|                               | Backup type:            | Ful                            |
|                               | Backup component:       |                                |
|                               | O Database              |                                |
|                               | C Files and filegroups: |                                |
|                               | Backup set              |                                |
|                               | Name: MIG               | RATIONDB3-Full Database Backup |
|                               | Description             |                                |
|                               | Backup set will expire: |                                |
|                               | Aftgr:                  | - days                         |
| C                             | ○ Qrc 20.02.2008        | ¥.                             |
| Lonnection                    | Destination             |                                |
| Server:                       | Back up to: 📀 Djsk      | C Tape                         |
| Connection                    | C:\Temp\DEMOBACKUP.BAK  | [ Add ]                        |
| III Manu according proportion |                         | Bemove                         |
| at view connection properties |                         | Contents                       |
| Progress                      |                         |                                |
| C Ready                       |                         |                                |
| A 4 2 4                       |                         |                                |
|                               |                         | 0K Cancel                      |
|                               |                         |                                |

On spécifie alors le chemin du fichier de sauvegarde et le type "Full", puis OK

La base est alors sauvegardée dans le fichier défini. Nous pouvons maintenant voir comment restaurer cette base de contenu.

## Restauration d'une base de contenu

Comme pour la restauration via STSADM, on peut très bien restaurer une base de contenu sur une autre ferme SharePoint, il faut par contre que les mêmes règles que STSADM soient adoptés :

- Installation de tous les composants nécessaires
- Préférable de rester dans le même domaine AD

On utilise SQL Server Management Studio pour créer une base destination vide afin de restaurer notre Backup dans celle-ci. Pour ceci, on fait simplement "New DataBase" avec les paramètres standards :

| New Database                                                                          |                                            |            |                |                   |                                    | _ 🗆 🗙                  |
|---------------------------------------------------------------------------------------|--------------------------------------------|------------|----------------|-------------------|------------------------------------|------------------------|
| Select a page                                                                         | 🔍 Script 🔹 🚺 Help                          |            |                |                   |                                    |                        |
| Connexel     Connexel     Plegroups                                                   | Database <u>pame</u> :<br><u>D</u> iviner: | DE         | MORESTORE      |                   |                                    |                        |
|                                                                                       | Database Serie                             | ing        |                |                   |                                    |                        |
|                                                                                       | Logical Name                               | File Turse | Fierran        | Initial Size (MB) | Automouth                          | Path                   |
|                                                                                       | DEMORESTORE                                | Data       | PRIMARY        | 2                 | By 100 MB, unrestricted growth     | D:Vapp\Db\Microsoft SQ |
|                                                                                       | DEMORESTOR                                 | Log        | Not Applicable | 1                 | By 10 percent, unrestricted growth | D:\App\Db\Microsoft SQ |
| Connection<br>Server<br>Connection<br>View connection properties<br>Progress<br>Ready | 1                                          |            |                |                   |                                    | <b>≜dd</b> Benove      |
|                                                                                       |                                            |            |                |                   |                                    |                        |
|                                                                                       |                                            |            |                |                   | (                                  | DK Cancel              |

On va ensuite cliquer avec le bouton droit sur notre base, choisir "Tasks", puis "Restore" et "Database"

| bject Explorer                                                   |                    | • 0 X Object toplarer De           | ats                 | •       |
|------------------------------------------------------------------|--------------------|------------------------------------|---------------------|---------|
| Connect • 📑 🗉 🝸 🔝                                                |                    | 📫 🖬 🖉 🕆 🕮                          | 111                 |         |
| SQL Server                                                       | 9.0.3054 - )       |                                    |                     |         |
| E 🔁 System Dutabe                                                | ses                | DEMOR                              | RESTORE             |         |
| 🗄 🦲 Detabase Snap                                                | thots              | (Co                                | tabases/DEMORESTORE | 8 Down) |
| E DEMORESTOR                                                     | Rev Database       |                                    |                     |         |
| H 🧧 🕴                                                            | gerv Locatione     | Name                               |                     |         |
|                                                                  | Strict Database as | Cababase Diagram                   |                     |         |
| ± 🧃 👘                                                            | ge pe constant at  | 10005                              |                     |         |
|                                                                  | 1,0545             | Detach                             |                     |         |
| H 🧕 :                                                            | Reports +          | Eake Offine                        |                     |         |
|                                                                  | Renage             | Bring Online                       |                     |         |
| ΞĞ                                                               | Delete             | gvitk                              |                     |         |
| × -                                                              | Refresh            | Seck Up                            |                     |         |
| x j                                                              | Ptoperties         | Bestore                            | Dotabese            |         |
|                                                                  |                    | Merror                             | Eles and Filegroups |         |
| ± 🧃                                                              |                    | Launch Database Plenoring Pignitor | Transaction Log     |         |
| E Security                                                       |                    | Ship Transaction Loga              |                     |         |
| III 🥁 Server objects                                             |                    | Generale Society                   |                     |         |
| 🗵 🦢 Planagement                                                  | -                  | loost Data                         |                     |         |
| <ul> <li>Hothcation service</li> <li>SQL Server Apent</li> </ul> |                    | Expert Data                        |                     |         |
|                                                                  |                    |                                    |                     |         |
|                                                                  |                    | Story Database                     |                     |         |
|                                                                  |                    |                                    |                     |         |

On fournit le fichier à restaurer dans cette base

| 📔 Restore Database - DEMOR                                                   | ESTORE                                                                                              |                                                                                      |                                                                                                 |                  |           |          |              |          |              | - D X   |
|------------------------------------------------------------------------------|----------------------------------------------------------------------------------------------------|--------------------------------------------------------------------------------------|-------------------------------------------------------------------------------------------------|------------------|-----------|----------|--------------|----------|--------------|---------|
| Select a page                                                                | 🔍 Script 🔹 🚺                                                                                        | 3 Help                                                                               |                                                                                                 |                  |           |          |              |          |              |         |
| Genesal<br>Options                                                           | Destination is<br>Select or I<br>To databu<br>Lo a point<br>Source for re<br>Specily th<br>C From c | x setore<br>x setore<br>net<br>in time<br>store<br>e source and location<br>blabase: | r or existing database<br><b>GENTICIESTORS</b><br>Most recent possible<br>of backup sets to red | for your restore | e operati | an.      |              |          |              |         |
|                                                                              | From g                                                                                              | jevice:                                                                              | D:\Temp\DEMD                                                                                    | IBACKUP.BAK      |           |          |              |          |              |         |
|                                                                              | Select the                                                                                          | backup sets to restor                                                                | ĸ                                                                                               |                  |           |          |              |          |              | _       |
|                                                                              | Rectore                                                                                             | Name                                                                                 |                                                                                                 | Component        | Type      | Server   | Database     | Position | First LSN    |         |
|                                                                              | <b>F</b>                                                                                            | MIGRATIOND83-FA                                                                      | II Database Backup                                                                              | Database         | Ful       | CHW\$900 | MIGRATIONDB3 | 1        | 101930000004 | 1300008 |
| Connection<br>Server<br>Connection<br>When connection properties<br>Properss |                                                                                                    |                                                                                      |                                                                                                 |                  |           |          |              |          |              |         |
| 0                                                                            | 1                                                                                                   |                                                                                      |                                                                                                 |                  |           |          |              |          |              | - 1     |
|                                                                              |                                                                                                    |                                                                                      |                                                                                                 |                  |           |          |              |          |              |         |
|                                                                              |                                                                                                    |                                                                                      |                                                                                                 |                  |           |          |              |          | OK C         | ancel   |

Sans oublier de modifier les chemins pour les fichiers de Log et Datafile. On coche aussi le fait d'écraser la base existante.

| 📔 Restore Database - DEMOR | ESTORE _ 🗆 🗙                                                                                                    |
|----------------------------|----------------------------------------------------------------------------------------------------|
| Select a page              | Script + 🛐 Help                                                                                                    |
| 🚰 General                  |                                                                                                    |
|                            | Heitore options                                                                                                    |
|                            | C gverwite the existing database                                                                                                    |
|                            | Encourse the replication settings                                                                                                    |
|                            | Pjompt before restoring each backup                                                                                                    |
|                            | Restrigt access to the restored database                                                                                                    |
|                            | Regtore the database files as:                                                                                                    |
|                            | Original File Name Restore As                                                                                                    |
|                            | shareconD802 D/App/D6/Microsoft SQL Server/MSSQL/1/MSSQL/Data/MIGRATIDND83.mdf                                                                                                   |
|                            | shareconD602_log D:\App\Db\Microsoft SQL Server\MSSQL1VMsSQLVDate\MI6PATIOND63_logLDF                                                                                            |
|                            |                                                                                                    |
|                            | Recovery state                                                                                                    |
| Connection                 | <ul> <li>Leave the dolahase reads to use to million back unconsulted transactions. Additional transaction into cannot be settined IRESTORE WITH</li> </ul>                       |
| Cantoar                    | * RECOVERY)                                                                                                    |
| Connection                 | <ul> <li>Legve the database non-operational, and do not roll back uncommitted transactions. Additional transaction logs can be restored (RESTORE<br/>WITH NORECOVERY)</li> </ul> |
| Wew connection properties  |                                                                                                    |
| Progress                   | Leage the delabase in read-only mode. Undo uncommitted transactions, but cave the undo actions in a standby file so that recovery effects can be reversed (RESTORE WITH STANDBY) |
| O Ready                    | Sjanday lie:                                                                                                    |
|                            | OK Cancel                                                                                                    |

On clique sur OK et après un temps d'exécution, on obtient le message de succès.

| Microsoft | Microsoft SQL Server Management Studio                        |    |  |  |  |
|-----------|---------------------------------------------------------------|----|--|--|--|
| ٩         | The restore of database 'DEMORESTORE' completed successfully. |    |  |  |  |
| la -      |                                                               | OK |  |  |  |

Nous pouvons maintenant créer une Web Application afin de charger cette base de contenu dans ce nouveau site SharePoint (cas d'un Disaster Recovery).

## Chargement de la base de contenu dans un nouveau site SharePoint

Une fois que nos solutions, composants, WebParts, ... sont installés sur la ferme, nous allons créer une application Vide afin de charger la base de contenu que nous avons restauré. Pour cela, il faut aller dans la centrale admin dans l'onglet "Application Management".

| WS\$3 Central                              | Administration                                                                                                    | Welcome System Account •   🐻                                                                                                    |
|--------------------------------------------|----------------------------------------------------------------------------------------------------|----------------------------------------------------------------------------------------------------|
| 474                                        | WSS3 Central Administration                                                                                                    |                                                                                                    |
| Home Operations                            | Application Management                                                                                                    | Site Actions *                                                                                                    |
|                                            | WS53 Central Administration > Applic<br>Application Management                                                                                                    | ation Malagement                                                                                                    |
| Vew All Site Content                       | This page contains links to pages that help you configure :                                                                                                    | settings for applications and components that are installed on the server or server farm.                                           |
| Central<br>Administration                  | SharePoint Web Application Management                                                                                                    | Reporting Services                                                                                                    |
| Coperations     Application     Management | Create or extend Web application     Remove SharePoint from IDS Web site                                                                                                    | Hensge integration settings     Grant database access                                                                               |
| 🔄 Recycle Bin                              | Delete Web application     Define managed paths     Web application outgoing e-mail settings                                                                                                    | <ul> <li>Set server dehads</li> <li>Application Security</li> </ul>                                                                 |
|                                            | Web application general settings     Content databases     Manage Web application features     Wisb application lat                                                                                                    | Security for Web Part pages     Saff-service atta management     User pervisions for Web application     Policy for Web application |
|                                            | SharePoint Site Management                                                                                                    | <ul> <li>More reason provides</li> </ul>                                                                                            |
|                                            | Create ate collection                                                                                                    | Workflow Hanagement                                                                                                    |
|                                            | Delete site collection     Site use confirmation and deletion     Quota templates     Site collection quotax and locks     Site collection quotax and locks     Site collection quotax stratists     Site collection lat | <ul> <li>Workflow settings</li> </ul>                                                                                               |

# On clique sur "Create a new Web Application"

| WS53-Centra                                                                                                    | (Administration                                                                                                    | Welcome System Account 🔹 🛛 😣                                                                                                    |
|----------------------------------------------------------------------------------------------------|----------------------------------------------------------------------------------------------------|----------------------------------------------------------------------------------------------------|
| *                                                                                                    | WSS3 Central Administration                                                                                                    |                                                                                                    |
| Hore Operations<br>Hore Al Size Content<br>Central<br>Administration<br>• Operations<br>• Application<br>Management<br>• Recycle Bie | WSS3 Central Administration           Application Hanagement           WSS3 Central Administration & Application Management & C           Create or Extend Web Application Management & C           Les this page to create a new Windows ShareFort Services application or to extense extending Web applications           Adding a SharePoint Web Application           Creating a new Windows ShareFort Services application or to extense extending Web applications           Adding a SharePoint Web Application           Creating a new Windows ShareFort Services application or to extense extending Web application in the restarement point. When creating a first adatase.           Choose Extend an existing web application of you need to have deparate 135 Web States in the oppoint web application or to extense access ander attabase.           Choose Extend an existing web application of you need to have deparate 135 Web States.           Choose Extend an existing web application of you need to have deparate 135 Web States. | Site Actives * Create or Extend Web Application dan existing application to another IIS Web Site. Learn about creating or Create a new Web application Extend an existing Web application |
|                                                                                                    |                                                                                                    |                                                                                                    |

On fournit alors les différents paramètres de notre nouvelle application Web SharePoint (Port TCP, Header, ...)

| C Recycle Bas | Choose between using an existing 115 web site or create a new one to serve<br>the Windows SharePoint Services application.                                                                                                    | Default Web Site                         |  |  |
|---------------|----------------------------------------------------------------------------------------------------|------------------------------------------|--|--|
|               | If you select an existing IDS web site, that web site must exist on all servers in<br>the farm and have the same description, or this action will not succeed.                                                                                                    | Create a new III sub sta     Description |  |  |
|               | If you opt to create a new IIS web site, it will be automatically created on all<br>reviews in the form. If an IIS califies that we with the charges is not shown                                                                                                    | SharePoint - 81                          |  |  |
|               | here, you can use this option to create the basic site, then update it using the<br>standard IIS tools.                                                                                                    | Part                                     |  |  |
|               |                                                                                                    | B1<br>Heat Header                        |  |  |
|               |                                                                                                    |                                          |  |  |
|               |                                                                                                    | Path                                     |  |  |
|               |                                                                                                    | C:\Inetpub\wwwroot\wss\\irtualDirect     |  |  |
|               | Security Configuration                                                                                                    |                                          |  |  |
|               | Kerbergs is the recommended security configuration to use with Integrated                                                                                                    | Authentication provider:                 |  |  |
|               | Innovide authentication, inchererals requires the application pool account to be<br>Network Service or special configuration by the domain administrator. NTUA<br>authentication will work with any application pool account and the default<br>domain configuration.<br>If you choose to use Secure Sockets Lever (SSL), you must add the certificate<br>on each envirousing the IDS administration tools. Until this is done, the web<br>application will be inaccessible from this IDS Web Site. | O Negotiste (Kerberos)                   |  |  |
|               |                                                                                                    | © NTLM                                   |  |  |
|               |                                                                                                    | Allow Anonymous:                         |  |  |
|               |                                                                                                    | O Yes                                    |  |  |
|               |                                                                                                    | (e) top                                  |  |  |
|               |                                                                                                    | Use Secure Sockets Lever (55L):          |  |  |
|               |                                                                                                    | O Yes                                    |  |  |
|               |                                                                                                    | © Ng                                     |  |  |
|               | Load Balanced URL                                                                                                    | URL .                                    |  |  |
|               | The load balanced URL is the domain name for all sites users will access in this                                                                                                    | http:// 31                               |  |  |
|               | pages within the velb application. By default, it is set to the current                                                                                                    | Zone                                     |  |  |
|               | servemene and port.                                                                                                    | Default                                  |  |  |

Et on clique sur OK, on obtient alors la fenêtre de succès.

| WSS3 Central Administration  |                                                                                                    | Welcone System Account *   😣                                                                                                    |
|------------------------------|----------------------------------------------------------------------------------------------------|----------------------------------------------------------------------------------------------------|
| 🔆 СНОТО25а 1                 | WSS3 Central Administr                                                                                | ation                                                                                                    |
| Home Operators A             | pplication Hanagement                                                                                 | Site Actions +                                                                                                    |
|                              | Application Created<br>Application Created                                                            | estration > Application Management > Create or Extend Web Application > Create New Web Application >                                                                                                    |
| View All Site Content        |                                                                                                    |                                                                                                    |
| Central                      | The Windows SharePoint Servi                                                                          | ces Web application has been created.                                                                                                    |
| Constants     Administration | If this is the first time that you<br>Information Services (IIS) We<br>Web application. To create a n | have used this application pool with a ShareFord Web application, you must wait until the Internet<br>is site has been created on all servers, by default, no new ShareFord she collections are created with the<br>envise collection, go to the Create Site Collection page. |
| Management                   | To finish creating the new IIS                                                                        | Web site, you must run "isrepet /noforce" on each Web server.                                                                                                    |
| E Recycle lin                |                                                                                                    |                                                                                                    |
|                              |                                                                                                    |                                                                                                    |

# On doit maintenant créer notre collection de site et sont site racine associé avec le bon modèle de site

| Wey All Site Content                           | Use this name to create a new top-level Web site.                                                         |                                |           |
|------------------------------------------------|----------------------------------------------------------------------------------------------------|--------------------------------|-----------|
| Central<br>Administration                      |                                                                                                    |                                |           |
| Operations                                     |                                                                                                    |                                | OK Cancel |
| <ul> <li>Application<br/>Management</li> </ul> | Web Application<br>Select a Web application.                                                              | Web Applicators http:// :81/ + |           |
| E Recycle Bin                                  |                                                                                                    |                                |           |
|                                                | Title and Description                                                                                     | Titlet                         |           |
|                                                | Type a title and description for your new site. The title will be displayed on<br>and upper to the cite.  | Home Demo restore              |           |
|                                                | eaur page in the sties                                                                                    | Description:                   |           |
|                                                |                                                                                                    | Home Demo restore              | 0.3       |
|                                                | Web Site Address                                                                                          | URLE                           |           |
|                                                | Specify the URL name and URL path to create a new site, or choose to<br>create a site at a specific path. | http:// 81/ 🖌                  |           |
|                                                | To add a new URL Path go to the Define Hanaged Paths page.                                                |                                |           |
|                                                | Template Selection                                                                                        | Select a template:             |           |
|                                                | 100                                                                                                    | Taan 3fe                       |           |
|                                                |                                                                                                    |                                |           |
|                                                | Primary Site Collection Administrator                                                                     | line series                    |           |
|                                                | Specify the advanistrator for this Web site collection.                                                   |                                | 8, IQ     |
|                                                | Secondary Site Collection Administrator                                                                   | User mene:                     |           |
|                                                | Specify the secondary administrator for this Web site collection.                                         | Fabrice Romalact               | 10 C      |
|                                                | Quota Template                                                                                            | Select a quota template:       |           |
|                                                | Select a predefined quota template to limit resources used for this site<br>collection.                   | No Quota m<br>Storage Init:    |           |
|                                                | To add a new guota template, go to the Manage Quota Templates page.                                       | Number of invited users:       |           |

# On obtient alors le site racine de notre collection de site

| Home Demo restore                                                                                                    | This Site 💌                                                                                                    |
|----------------------------------------------------------------------------------------------------|----------------------------------------------------------------------------------------------------|
| Home Demo restore                                                                                                    |                                                                                                    |
|                                                                                                    |                                                                                                    |
|                                                                                                    | Site Action                                                                                                    |
| Home Deme restore Announcements Get Started with Windows SharePoint Servicest I ICM 2/21/2008 1:12 PM by System Account Microsoft Windows SharePoint Services helps you to be more effective by connecting people, information, and documents. For information an getting started, see Help. |                                                                                                    |
|                                                                                                    | Windows<br>SharePoint Services                                                                                                    |
|                                                                                                    | Last Name First Name Business Phone E-mail Address                                                                                                    |
|                                                                                                    | There are no items to show in this view of the "Owner Contact"<br>list. To create a new item, click "Add new item" below.                                                                                                    |
|                                                                                                    | III Add new Bem                                                                                                    |
|                                                                                                    |                                                                                                    |
|                                                                                                    | Home Dense reatore     *       Announcements     *       Get Started with Windows SharePoint Services! I KM     2/21/2005 1:12 PM by System Account       Windows SharePoint Services helps you to be more effective by connecting people, information, and documents. For information on getting started, see Help.       Windows SharePoint Services helps you to be more effective by connecting people, information, and documents. For information on getting started, see Help. |

Nous devons maintenant dire à SharePoint de rattacher la base de contenu que nous avons restauré précédemment à cette Application Web toute neuve. Pour cela, on lance une commande MSDOS et on va utiliser la même commande que pour la migration par DataBase :

#### **o** Intégration de la base de contenu - Migration des données

Notre commande sera donc :

 stsadm -o addcontentdb -url http://URLNewWebApp -databasename DEMORESTORE-databaseserver DatabaseServerName

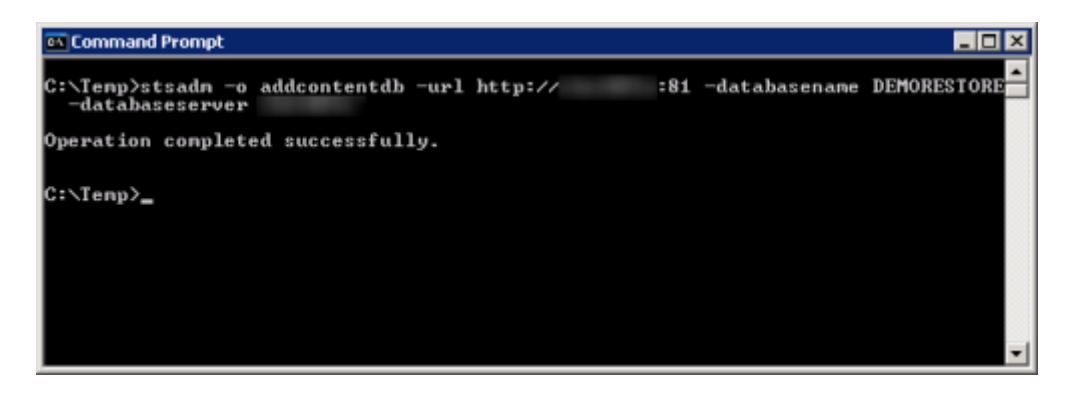

On peut alors aller dans la Central Administration pour voir la liste des bases de contenu associées à notre application web

| WSS3 Centra                                    | WSS3 Central Administration                                                                          |                             |                                  |                                   |                           | Welcome System Account •   😡 |
|------------------------------------------------|----------------------------------------------------------------------------------------------------|-----------------------------|----------------------------------|-----------------------------------|---------------------------|------------------------------|
| *                                              | WSS3 Central Adminis                                                                                 |                             |                                  |                                   |                           |                              |
| Home Operations                                | Ap                                                                                                   | plication Management        |                                  |                                   |                           | Site Actions *               |
|                                                | WSS3 Central Administration > Application Management > Content Databases<br>Manage Content Databases |                             |                                  |                                   |                           |                              |
| View All Site Content                          |                                                                                                    | Use this page to manage con | tent databases for this web appl | ication. Click a content database | name to change its proper | tes.                         |
| Central<br>Administration                      |                                                                                                    | Add a content datab         | ase                              |                                   | Web Appl                  | cation: http:// 81/ *        |
| <ul> <li>Operations</li> </ul>                 |                                                                                                    | Database Name               | Detabase Status                  | Current Number of Sites           | Site Level Warning        | Maximum Number of Sites      |
| <ul> <li>Application<br/>Management</li> </ul> |                                                                                                    | _WSS_81_Conte               | nt Started                       | 1                                 | 9000                      | 15000                        |
| The age of the second                          |                                                                                                    | DEMORESTORE                 | Started                          | 60                                | 9000                      | 15000                        |
| Recycle Bin                                    |                                                                                                    |                             |                                  |                                   |                           |                              |
|                                                |                                                                                                    |                             |                                  |                                   |                           |                              |
|                                                |                                                                                                    |                             |                                  |                                   |                           |                              |
|                                                |                                                                                                    |                             |                                  |                                   |                           |                              |

On peut ensuite valider que les collections sont chargées et se chargent correctement.

## Intérêt de cette solution de Backup

Cette solution simplifie énormément les taches de sauvegarde des environnements de production. De plus, les étapes de sauvegarde peuvent être confiées à un plan de maintenance ou à des outils externes de sauvegarde.

Cette solution permet de remonter l'ensemble des sites en une seule fois et tous les sites ou sous-sites sont sauvegardés dans un même fichier.

Il existe encore des solutions annexes.

#### **Solutions annexes**

Les solutions suivantes sont utilisables mais plus limitées dans le cadre de leur utilisation.

# Utilisation de la centrale Admin

Le site d'administration de SharePoint propose une solution de Backup de la ferme :

• Operation > Perform a Backup

Cet écran permet de sélectionner une partie ou l'ensemble des parties de la ferme SharePoint :

| a WSS3 Central Administration                 |                                                                                                    |                                                                                               |                                                | Welcome System Account •                                     |  |  |
|-----------------------------------------------|----------------------------------------------------------------------------------------------------|-----------------------------------------------------------------------------------------------|------------------------------------------------|--------------------------------------------------------------|--|--|
| 8                                             | WSS3 0                                                                                                    | entral Administration                                                                         |                                                |                                                              |  |  |
| tone Operations                               | Application P                                                                                                    | Application Management Site Ac                                                                |                                                |                                                              |  |  |
|                                               | Perf                                                                                                    | wss3 Central Administration > Operations > Perform a Bi<br>orm a Backup - Step 1 of 2: Select | <sup>actup</sup><br>ct Component t             | o Backup                                                     |  |  |
| ew Al Site Content<br>entral<br>dministration | Select the items you want to badup now. To start a badup, cick Continue to Backup Options. To see a list of previous badups, cick View History and provide a path for backup history location. |                                                                                               |                                                |                                                              |  |  |
| Operators<br>Application                      | & Cor                                                                                                    | torue to Backup Options   Piview History                                                      |                                                |                                                              |  |  |
| Management                                    | Select                                                                                                    | Companyert                                                                                    | Type                                           | Description                                                  |  |  |
| Recycle Bin                                   |                                                                                                    | Bhan                                                                                          | Parn                                           | Content and configuration data for the<br>ontric server fam. |  |  |
|                                               |                                                                                                    | SharePointServices_Config                                                                     | Configuration Database                         | Configuration data for the entire server farm.               |  |  |
|                                               |                                                                                                    | al Windows SharePoint Services Web Application                                                | Windows SharePoint Services<br>Web Application | Collection of Web Applications                               |  |  |
|                                               |                                                                                                    | El SharePoint - 80                                                                            | Web Application                                | Content and configuration data for this<br>Web application.  |  |  |
|                                               |                                                                                                    | _WSS_80_Covitent                                                                              | Content Database                               | Content for the Web Application.                             |  |  |
|                                               |                                                                                                    | G#SharePoint - B1                                                                             | Web Application                                | Content and configuration data for this<br>Web application.  |  |  |
|                                               |                                                                                                    | WSS_B1_Content                                                                                | Content Database                               | Content for the Web Application.                             |  |  |
|                                               |                                                                                                    | DEMORESTORE                                                                                   | Content Database                               | Content for the Web Application.                             |  |  |
|                                               |                                                                                                    | GPWSS_Administration                                                                          | Central Administration                         | Collection of Web Applications                               |  |  |
|                                               |                                                                                                    | Gilleb Application                                                                            | Web Application                                | Content and configuration data for this<br>Web application.  |  |  |
|                                               |                                                                                                    | ShareFoint_AdminContent_71ad0c19-dd1c-457b-8711-                                              | Content Database                               | Content for the Web Application.                             |  |  |

Il faut faire très attention à cet outil, car ca simplicité apparente cache des risques important lorsque la ferme SharePoint commence à devenir importante (volumétrie des fichiers difficile à estimer, importance des fichiers d'index du search, ...).

Cet outil est principalement à préférer pour les petites fermes SharePoint

#### **Utilisation de STSADM Backup Directory**

C'est la commande STSADM qui correspond à peu de choses près à l'exécution via la centrale admin. Vous trouverez l'aide en ligne de commande

| I | Command Prompt                                                                                                    | _ 🗆 ×    |
|---|----------------------------------------------------------------------------------------------------|----------|
|   | C:\>stsadm -o backup -directory                                                                                                    | <u>^</u> |
|   | Missing required argument: directory.                                                                                                    |          |
|   | For site collection backup:<br>stsadm.exe -o backup<br>-url {url}<br>-filename {filename}<br>[-overwrite]                                                                                                    |          |
|   | For catastrophic backup:<br>stsadm.exe -o backup<br>-directory {UNC path><br>-backupmethod {full : differential><br>[-item <created from="" path="" tree="">]<br/>[-percentage <integer 1="" 100="" and="" between="">]<br/>[-backupthreads <integer 1="" 10="" and="" between="">]<br/>[-shoutree]<br/>[-quiet]</integer></integer></created> |          |
|   | C:\>_                                                                                                    | -        |

## STSADM -O EXPORT / STSADM -O IMPORT

Cette commande est comme le nom le laisse entendre plus destinée à effectuer des transferts de contenu d'un site vers un autre. Il contient de nombreuses options et permet par exemple de conserver les sécurités appliquées sur le site à exporter. Je vous laisse voir l'aide associée à cette commande.

| 🖬 Command Prompt 📃                                                                                                    | X |
|----------------------------------------------------------------------------------------------------|---|
| C:\>stsadm -o export                                                                                                    | ^ |
| Missing required argument: url.<br>Missing required argument: filename.                                                                                                    |   |
| <pre>stsadm.exe -o export<br/>-url <url be="" exported="" to=""><br/>-filename <export file="" name=""><br/>[-overwrite]<br/>[-includeusersecurity]<br/>[-halton#atalerror]<br/>[-haltonfatalerror]<br/>[-nologfile]<br/>[-versions &lt;1-4&gt;<br/>i - Last major version for files and list items (default)<br/>2 - The current version, either the last major or the last minor<br/>3 - Last major and last minor version for files and list items<br/>4 - All versions for files and list items]<br/>[-cabsize <integer 1-1024="" from="" megabytes=""> (default: 25&gt;]<br/>[-nofilecompression]<br/>[-quiet]</integer></export></url></pre> |   |
| C:\>_                                                                                                    | - |

# Utilisation des Site Templates (STP)

L'utilisation d'un fichier STP est la méthode la plus simple pour un utilisateur de sauvegarder (pour transférer par exemple) un site ou une liste (option Save as template).

Il contient en revanche quelques limitations comme :

- La taille limitée à 50 MO maximum
- La perte des sécurités appliquées au site (ou à la liste)
- o ...

Il est donc à préférer de façon très occasionnel pour des petits site à transférer de la production vers le test par exemple.

## Conclusion

Nous avons vu par cet article l'ensemble des solutions natives proposées par SharePoint pour effectuer des sauvegardes et restaurations. Vous devez bien sur choisir la solution adaptée à votre cas, mais on peut tout de même résumer les deux grandes solutions :

- Sauvegarde par STSADM : permet de conserver une souplesse d'utilisation pour une collection donnée
- Sauvegarde des bases de contenu : Permet de simplifier les sauvegardes des fermes de production

Des éditeurs tiers fournissent de plus en plus de solution de sauvegarde intégrées des fermes SharePoint, mais les solutions natives sont bien souvent amplement suffisantes.

Voici quelques liens utiles si cet article vous a intéressé :

- **o** Architecture logique SharePoint 2007
- o Administering backup and recovery for Office SharePoint Server 2007
- **o** Navigating SharePoint Server Backup
- How to Backup Windows SharePoint Services
- **o** SharePoint Backup Restore, High Availability, and Disaster Recovery
- Les plans de maintenance et SQL Server 2000
- Installation de WSS V3 (FR)
- Sauvegarde des bases SQL Express (FR)
- SQL Server 2005 Express Edition (FR)
- Office Online
- Club SPS MOSS FRANCE(FR)

En vous souhaitant de bons projets de développement.

Romelard Fabrice (alias F\_\_\_) Intranet/Extranet CTO - **SGS**